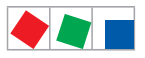

# **Combi-Gateway**

## Vorgehensweise zum Firmware-Update

# Schritt 1. Download der erforderlichen Dateien

Speichern Sie zuerst die folgenden Dokumente auf Ihr Notebook:

| • | "Betriebsanleitung"   | https://edp.eckelmann.de/edp/lds/_hjYNzJNd2T                                                                          |
|---|-----------------------|----------------------------------------------------------------------------------------------------|
|   | "Konfigurationsdatei" | https://edp.eckelmann.de/edp/lds/_C2stQ3Qvdf<br>Die Datei <b>FLDS Combi Gateway Configuration.ini</b> " berunterladen |
|   |                       | ble bater " <b>2200_comb_caterray_conjigarationim</b> "herantendaem"                                                  |
| • | "Firmware-Update"     | https://edp.eckelmann.de/edp/lds/_9N4C7IPXYN                                                                          |
|   |                       | Das ZIP- Archiv herunterladen* und in ein Verzeichnis entpacken,                                                      |
|   |                       | das ZIP-Archiv beinhaltet u.a. die beiden Dateien " <i>firmware"</i> und " <i>firmware.md5</i>                        |
|   |                       | * Das Firmware-Update steht nur registrierten Anwendern zur Verfügung,                                                |
|   |                       | für den Download müssen Sie sich anmelden! Zur Registrierung setzen Sie                                               |
|   |                       | sich bitte mit Ihrem Kundenbetreuer (+49 611 7103-700) in Verbindung.                                                 |

# Schritt 2. PC–Direktverbindung über Netzwerk

Zur PC-Direktverbindung via Netzwerk müssen zuerst einige Einstellungen am Notebook vorgenommen werden.

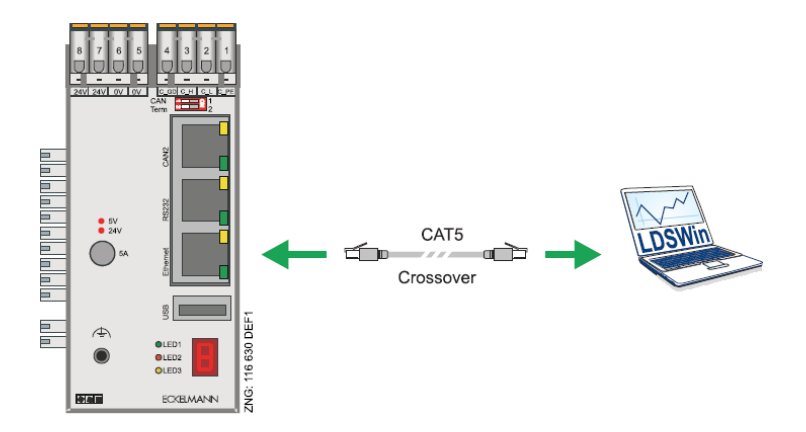

- Für eine PC-Direkteverbindung über die Netzwerkschnittstelle eines PCs mit installiertem Browser (z.B. Firefox) zum Combi-Gateway wird ein Crossover-Patch–Kabel CAT5 benötigt.
- PC und Combi-Gateway sind mit IP–Adressen aus einem Adressbereich zu konfigurieren!
- Da das Combi-Gateway bereits mit einer IP-Adresse vorkonfiguriert ist (Details siehe Seite 3), muss im Allgemeinen "nur" noch der PC auf diesen IP-Bereich konfiguriert werden.

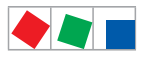

# ECKELMANN

### Konfiguration des PCs

Diese Konfiguration wird empfohlen:

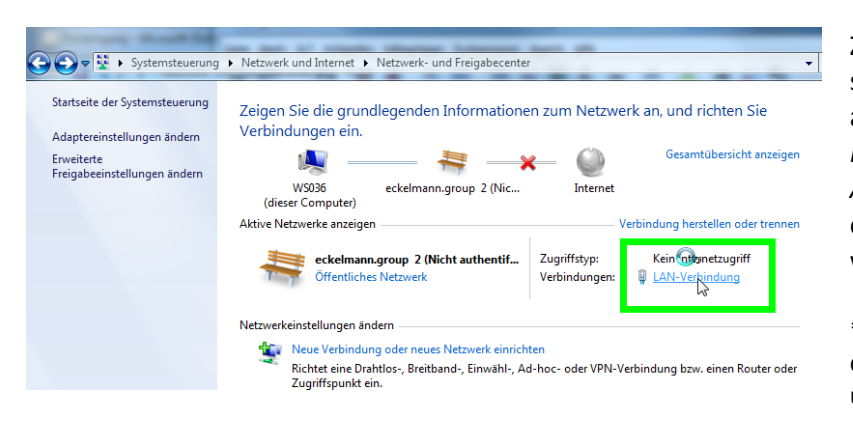

Zunächst in der Windows Systemsteuerung Netzwerk- und Internet aufrufen. Dort zum Netzwerk- und Freigabecenter wechseln und unter Aktive Netzwerke anzeigen die entsprechende LAN-Verbindung\* wählen.

\* Dieser Punkt ist nur dann sichtbar, falls der PC bereits mit dem Combi-Gateway über ein Crossover Patch-Kabel verbunden ist!

| Status von LAN-Verbindung | 23          |
|---------------------------|-------------|
| Allgemein                 |             |
| Verbindung                |             |
| IPv4-Konnektivität:       | Internet    |
| IPv6-Konnektivität:       | Internet    |
| Medienstatus:             | Aktiviert   |
| Dauer:                    | 08:15:16    |
| Übertragungsrate:         | 1,0 GBit/s  |
| Details                   |             |
| Aktivität                 |             |
| Gesendet —                | Empfangen   |
| Bytes: 354.420.093        | 982.862.328 |
| Pigenschaften             | Diagnose    |
|                           | Schließen   |

In der dann erscheinenden Maske (siehe Bild links) die *Eigenschaften* öffnen.

| Eigenschaften von LAN-Verbindung                                                 | 23                   |  |  |  |  |  |
|----------------------------------------------------------------------------------|----------------------|--|--|--|--|--|
| Netzwerk Freigabe                                                                |                      |  |  |  |  |  |
| Verbindung herstellen über:                                                      |                      |  |  |  |  |  |
| Intel(R) Ethemet Connection I217-LM                                              |                      |  |  |  |  |  |
| Konfiguriere                                                                     | n                    |  |  |  |  |  |
| Diese Verbindung verwendet folgende Elemente:                                    |                      |  |  |  |  |  |
| Client für Microsoft-Netzwerke                                                   |                      |  |  |  |  |  |
| VMware Bridge Protocol                                                           |                      |  |  |  |  |  |
| QoS-Paketplaner                                                                  |                      |  |  |  |  |  |
| Later- und Druckenreigabe für Microsoft-Netzwerke                                |                      |  |  |  |  |  |
| Internetprotokoli Version 4 (TCP/IPv4)                                           |                      |  |  |  |  |  |
| E/A-Treiber für Verbindungsschicht-Topologieerkennu                              | .n                   |  |  |  |  |  |
| 🗹 🔺 Antwort für Verbindungsschicht-Topologieerkennung                            |                      |  |  |  |  |  |
| Installieren Deinstallieren Eigenschafte                                         | n                    |  |  |  |  |  |
| Beschreibung                                                                     | — I                  |  |  |  |  |  |
| TCP/IP, das Standardprotokoll für WAN-Netzwerke, das der                         | n                    |  |  |  |  |  |
| Datenaustausch uber verschiedene, miteinander verbundene<br>Netzwerke emöglicht. |                      |  |  |  |  |  |
| -                                                                                | Herzmente ennegiene. |  |  |  |  |  |
|                                                                                  |                      |  |  |  |  |  |
| OK Abbre                                                                         | echen                |  |  |  |  |  |

In der Maske der *Eigenschaften von LAN-Verbindung* das *TCP/IP Protokoll* selektieren (hier **TCP/IPv4**) und mit einem Doppelklick die *Eigenschaften* aufrufen.

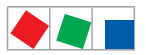

E&

### Einstellungen für die PC-Direkteverbindung zum Combi-Gateway

| ligemein                                                                                                    |                                                                          |                                   |                    |
|----------------------------------------------------------------------------------------------------|--------------------------------------------------------------------------|-----------------------------------|--------------------|
| IP-Einstellungen können automat<br>Netzwerk diese Funktion untersti<br>den Netzwerkadministrator, um d<br>beziehen. | isch zugewiesen werd<br>ützt. Wenden Sie sich<br>die geeigneten IP-Einst | en, wenn<br>andernfa<br>tellungen | das<br>ls an<br>zu |
| IP-Adresse automatisch bez                                                                                          | ziehen                                                                   |                                   |                    |
| Folgende IP-Adresse verwe                                                                                           | nden:                                                                    |                                   |                    |
| IP-Adresse:                                                                                                    | 192.168.1                                                                | 61.1                              |                    |
| Subnetzmaske:                                                                                                    | 255 . 255 . 2                                                            | 55.0                              | 45                 |
| Standardgateway:                                                                                                    | • •                                                                      |                                   |                    |
| DNS-Serveradresse automa                                                                                            | itisch beziehen                                                          |                                   |                    |
| Folgende DNS-Serveradress                                                                                           | sen verwenden:                                                           |                                   |                    |
| Bevorzugter DNS-Server:                                                                                             |                                                                          |                                   |                    |
| Alternativer DNS-Server:                                                                                            |                                                                          | 1                                 |                    |
| Einstellungen beim Beender                                                                                          | n überprüfen                                                             |                                   |                    |
|                                                                                                    |                                                                          | Erwe                              | itert              |

#### Beispiel einer PC-Direkteverbindung zum Combi-Gateway:

| IP–Adresse (des PCs):      | 192.168.161. <mark>1</mark>       |
|----------------------------|-----------------------------------|
| Subnetzmaske:              | 255.255.255.0                     |
| Standardgateway:           | (leer lassen*)                    |
| * Bei einem Direktanschlu  | ıss über ein Cross-Over-Kabel ist |
| die Konfiguration des Stat | ndardgateway nicht notwendig      |
| und sollte leer gelassen w | verden!                           |
|                            |                                   |

Der *DNS–Server* muss nicht gesetzt werden. Die Eingabe mit *OK* bestätigen.

Ab Werk ist das Combi-Gateway wie folgt vorkonfiguriert:IP-Adresse:192.168.161.66Subnet-Maske:255.255.255.0Port:5000 TCP

- In der Maske kann jede IP-Adresse (z.B. 192.168.161.1 bis 192.168.161.254) aus demselben Netz des Combi-Gateways verwendet werden außer die der zu erreichenden Komponente selbst (192.168.161.66). Hierbei ist zu beachten, dass die IP-Adressen und Subnetzmasken für das Combi-Gateway und den PC im selben Netz liegen!
  - Ggf. sind die einzustellenden (eingestellten) IP-Adressen / Ports vom Administrator des Netzwerkes zu erfragen.
  - Falls trotz korrekt eingestellten IP–Adressen keine Verbindung zustande kommt, sollten die Proxy-/ Firewall-Einstellungen im Webbrowser überprüft werden: Für eine PC-Direktverbindung muss der Proxy ausgeschaltet und ggf. die Firewall deaktiviert werden.

**HINWEIS:** Nach Nutzung der Direktverbindung und **vor** dem Verbinden in ein anderes Netzwerk muss der Proxy / die Firewall wieder eingeschaltet /aktiviert werden.

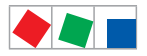

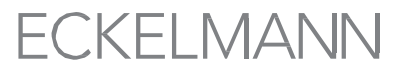

### Schritt 3. Mit Notebook eine Verbindung zum Combi-Gateway herstellen

Webbasierte Konfigurationsmaske des Combi-Gateways öffnen. Die Hauptmaske der Konfigurationsoberfläche des Combi-Gateways ist über die Eingabe der folgenden Adresse im Browser (z.B. Firefox) erreichbar:

#### http://192.168.161.66 \*

| Home Support Licence                                                                           |                                                                                                    |
|------------------------------------------------------------------------------------------------|----------------------------------------------------------------------------------------------------|
| E*LDS Combi-Gateway 1.55                                                                       |                                                                                                    |
|                                                                                                | E*LDS Komponentenübersicht<br>Wichtigste Informationen der E*LDS Komponenten wie<br>Teilnehmerinformation, Istwerte, Sollwerte, etc<br>Mehr → |
|                                                                                                | Konfiguration<br>Konfigurationsbereich für Konfigurationsparameter wie IP-<br>Adressen, Uhrzeit, Can-Bus Parameter, etc.<br>Mehr →            |
| XML-Dokumente<br>Beispiele für den Aufbau der XML-Dokumente und de<br>entsprechenden Schemata. | rr Systemdiagnose<br>Zugriff auf Event Log und Konfigurationsübersicht zur<br>Systemdiagnose.                                                 |

\* **HINWEIS**: Die Adresse "192.168.161.66" entspricht der Werkseinstellung. Für die tatsächliche Adresse werden die aktuellen IP-Einstellungen des Combi-Gateways benötigt, die ggf. vom Administrator des Netzwerks, in dem das Combi-Gateway eingebunden ist, zu erfragen sind!

### Schritt 4. Einstellungen sichern / dokumentieren

Auf den folgenden 3 Seiten alle Einstellungen des Combi-Gateways in der interaktiven Checkliste\*\* dokumentieren und abschließend dieses Dokument unter einem neuem Namen (z.B. "*Neuer\_Name.pdf*") auf dem Notebook speichen. Alternativ kann von jeder Maske / Einstellungen des Combi-Gateways ein Screenshot erstellt und abgespeichert werden.

\*\* Wird die Checkliste in einem anderen PDF-Viewer als dem *Adobe Reader* geöffnet stehen die interaktiven Funktionen nicht zur Verfügung. In diesem Fall muss die Checkliste ausgedruckt und die Einstellungen handschriftlich eingetragen werden.

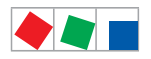

# Combi-Gateway – Checkliste & Einstellungen

### Seite 1/3

| Markt: |                  |
|--------|------------------|
| Ort    | <br>Postleitzahl |
| Straße | <br>Telefon      |

| 1. E*LDS-System - Physikalische Anschlüsse |                                                                     |                                                                                                    |        |  |  |  |
|--------------------------------------------|---------------------------------------------------------------------|----------------------------------------------------------------------------------------------------|--------|--|--|--|
| Modul                                      | Test / Maßnahme                                                     | Bemerkung / Einstellung                                                                                                    | Status |  |  |  |
| CAN-Bus am<br>Marktrechner                 | CAN-Bus-Terminierung<br>(Abschlusswiderstand 100 Ohm)<br>überprüft? | Informationen zum CAN-Bus siehe Betriebsanleitung<br>"Grundlagen und Allgemeine Sicherheits- und Anschlusshinweise"<br>unter https://edp.eckelmann.de/edp/lds/_0sErd44C8T |        |  |  |  |
| CAN-Bus am<br>Combi-Gateway                | CAN-Bus-Terminierung<br>korrekt eingestellt                         | DIP-Schalter CAN Term 1 bzw. CAN Term 2 prüfen                                                                                                    |        |  |  |  |

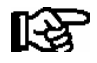

Um alle Einstellungen des Combi-Gateways zu sichern müssen die folgenden drei Seiten vollständig ausgefüllt werden. Alle erforderlichen Parameter müssen der webbasierten Konfigurationsoberfläche entnommen und können hier dokumentiert werden.

| 2. Combi-Gateway       |                                                                                |                                                                      |        |  |  |  |
|------------------------|--------------------------------------------------------------------------------|----------------------------------------------------------------------|--------|--|--|--|
| Modul                  | Maßnahme / Test                                                                | Bemerkung / Einstellung                                              | Status |  |  |  |
| Status-LEDs            | Status-LEDs überprüft?                                                         | 7-Segment-Anzeige kreist -><br>Verbindung zum Marktrechner vorhanden |        |  |  |  |
| Globale Einstellung    | en                                                                             |                                                                      |        |  |  |  |
| Netzwerk               |                                                                                |                                                                      |        |  |  |  |
| Hostname <sup>1)</sup> | Hostname konfiguriert?<br>(in der Maske als Feld<br>"Computername" bezeichnet) |                                                                      |        |  |  |  |
| IP Adresse 1)          | Konfiguriert?                                                                  |                                                                      |        |  |  |  |
| IP Subnet-Maske 1)     | Konfiguriert?                                                                  |                                                                      |        |  |  |  |
| IP Gateway 1)          | Konfiguriert?                                                                  |                                                                      |        |  |  |  |
| COM-Port-Server        |                                                                                |                                                                      |        |  |  |  |
| TCP-Port               | Konfiguriert?                                                                  |                                                                      |        |  |  |  |
| Baudrate               | Konfiguriert?                                                                  |                                                                      |        |  |  |  |
| Sprache und Zeit       | Sprache und Zeit                                                               |                                                                      |        |  |  |  |
| Sprache                | Konfiguriert?                                                                  |                                                                      |        |  |  |  |
| Zeitzone               | Konfiguriert?                                                                  |                                                                      |        |  |  |  |
| Sicherheit             |                                                                                |                                                                      |        |  |  |  |
| Zugangsdaten           | Zugangsdaten geändert?                                                         | Benutzername: webadmin<br>Passwort:                                  |        |  |  |  |

<sup>1)</sup> Für die Konfigurationsdatei erforderliche Einstellungen.

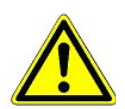

**Sicherheit vor Fremdzugriff!** Die Aufbewahrung des neuen Passwortes sollte sicher vor Zugang von unberechtigten Personen erfolgen!

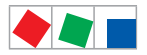

### Seite 2/3

| 2. Combi-Gateway |                                            |                         |        |  |  |
|------------------|--------------------------------------------|-------------------------|--------|--|--|
| Modul            | Maßnahme / Test                            | Bemerkung / Einstellung | Status |  |  |
| LAN-Gateway      |                                            |                         |        |  |  |
| TCP/IP-Port      | Konfiguriert?                              |                         |        |  |  |
| CAN-Bus-Adresse  | Konfiguriert?                              |                         |        |  |  |
| Name             | Teilnehmerinformation (Name) konfiguriert? |                         |        |  |  |
| Position         | Konfiguriert?                              |                         |        |  |  |
| Priorität        | Konfiguriert?                              |                         |        |  |  |
| XML-Gateway      |                                            |                         |        |  |  |
| Name             | Teilnehmerinformation (Name) konfiguriert? |                         |        |  |  |
| Position         | Konfiguriert?                              |                         |        |  |  |
| Priorität        | Konfiguriert?                              |                         |        |  |  |

### Optional

| 2a. Combi-Gateway - Nur sichtbar, wenn diese Funktionen über den Aktivierungsschlüssel freigeschaltet sind |                                            |                         |                  |                  |                  |  |  |
|----------------------------------------------------------------------------------------------------|--------------------------------------------|-------------------------|------------------|------------------|------------------|--|--|
| Modul                                                                                                    | Maßnahme / Test                            | Bemerkung / Einstellung |                  |                  | Status           |  |  |
| Modbus-TCP-Maste                                                                                           | Modbus-TCP-Master-Gateway                  |                         |                  |                  |                  |  |  |
| Grundkonfiguration                                                                                         |                                            | Master-Gateway 1        | Master-Gateway 2 | Master-Gateway 3 | Master-Gateway 4 |  |  |
| Aktiv                                                                                                    | Modbus-TCP-Master aktiviert?               |                         |                  |                  |                  |  |  |
| Abfrage-Intervall [s]                                                                                      | Konfiguriert?                              |                         |                  |                  |                  |  |  |
| Wiederverbindungs-<br>Intervall [s]                                                                        | Konfiguriert?                              |                         |                  |                  |                  |  |  |
| KonfigDatei <sup>2)</sup><br>bereits vorhanden?                                                            | Konfiguriert?<br>Dateiname:                |                         |                  |                  |                  |  |  |
| IP-Adresse                                                                                                 | Konfiguriert?                              |                         |                  |                  |                  |  |  |
| TCP-Port                                                                                                   | Konfiguriert?                              |                         |                  |                  |                  |  |  |
| Unit-Identifier                                                                                            | Konfiguriert?                              |                         |                  |                  |                  |  |  |
| CAN-Bus                                                                                                    |                                            | 122                     | 123              | 124              | 125              |  |  |
| Name                                                                                                    | Teilnehmerinformation (Name) konfiguriert? |                         |                  |                  |                  |  |  |
| Position                                                                                                   | Konfiguriert?                              |                         |                  |                  |                  |  |  |
| Priorität                                                                                                  | Konfiguriert?                              |                         |                  |                  |                  |  |  |
| Alarm                                                                                                    |                                            |                         |                  |                  |                  |  |  |
| Priorität                                                                                                  | Konfiguriert?                              |                         |                  |                  |                  |  |  |
| Alarmverzögerung<br>[min]                                                                                  | Konfiguriert?                              |                         |                  |                  |                  |  |  |

<sup>2)</sup> Die Modbus-Master-Konfigurationsdatei muss nach einem Firmware-Update wieder erneut in die Steuerung geladen werden.

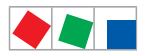

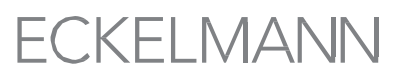

#### Seite 3/3

#### Optional

| 2b. Combi-Gateway - Nur sichtbar, wenn diese Funktionen über den Aktivierungsschlüssel freigeschaltet sind |                 |                         |        |  |  |  |
|----------------------------------------------------------------------------------------------------|-----------------|-------------------------|--------|--|--|--|
| Modul                                                                                                    | Maßnahme / Test | Bemerkung / Einstellung | Status |  |  |  |
| Modbus-TCP-Slave-Gateway                                                                                   |                 |                         |        |  |  |  |
| TCP-Port                                                                                                   | Konfiguriert?   |                         |        |  |  |  |
| Max. Client-Anzahl                                                                                         | Konfiguriert?   |                         |        |  |  |  |
| Client-Inaktiv-Timeout [s]                                                                                 | Konfiguriert?   |                         |        |  |  |  |
| Max. Anfragedauer [s]                                                                                      | Konfiguriert?   |                         |        |  |  |  |

| 3. Marktrechner CI 3000 / CI 3100 |                                                                 |                         |        |
|-----------------------------------|-----------------------------------------------------------------|-------------------------|--------|
| Modul                             | Maßnahme / Test                                                 | Bemerkung / Einstellung | Status |
| CAN-Bus-im<br>Marktrechner:       | CAN-Bus-Anbindung:<br>- Standard" (langsam) oder<br>- schnell ? | Siehe Menü 6-1-1        |        |
| Name                              | Teilnehmerinformation (Name) im Marktrechner konfiguriert?      | Siehe Menü 7-3          |        |
| Priorität                         | Teilnehmer-Priorität<br>im Marktrechner konfiguriert?           | Siehe Menü 7-3          |        |

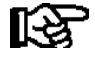

- PRAXIS-TIPP: Alle drei Seiten der "Checkliste"
- 1. ausfüllen (prüfen und dokumentieren),
- 2. ausdrucken (liegt in Papierform vor),
- 3. ablegen (den Bestandsunterlagen beilegen) und
- 4. abspeichern (z.B. auf dem Server sichern).

Ort, Datum:

Firma:

Name, Unterschrift:

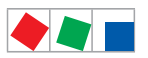

# ECKELMANN

# Schritt 5. Firmware-Update einspielen

- 1. Die beiden aus der ZIP-Datei entpackten Dateien "*firmware"* und "*firmware.md5"* in das Stamm-/Wurzel-/Root-Verzeichnis des USB-Sticks kopieren.
- 2. Die Konfigurationsdatei "*ELDS\_Combi\_Gateway\_Configuration.ini*" mit einem Texteditor z.B. *Notepad* erstellen/modifizieren und mit den hier gelb markierten, erforderlichen Einstellungen abspeichern:

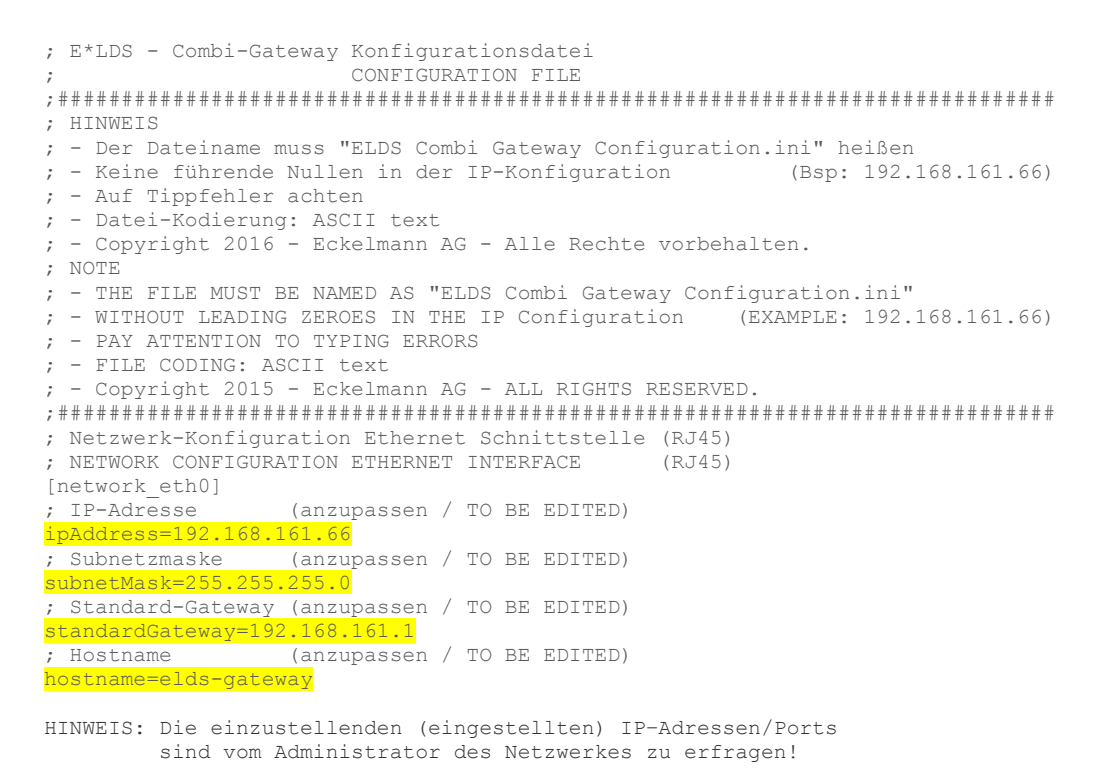

3. Auch die Konfigurationsdatei "*ELDS\_Combi\_Gateway\_Configuration.ini*" in das Stamm-/Wurzel-/Root-Verzeichnis des USB-Sticks kopieren:

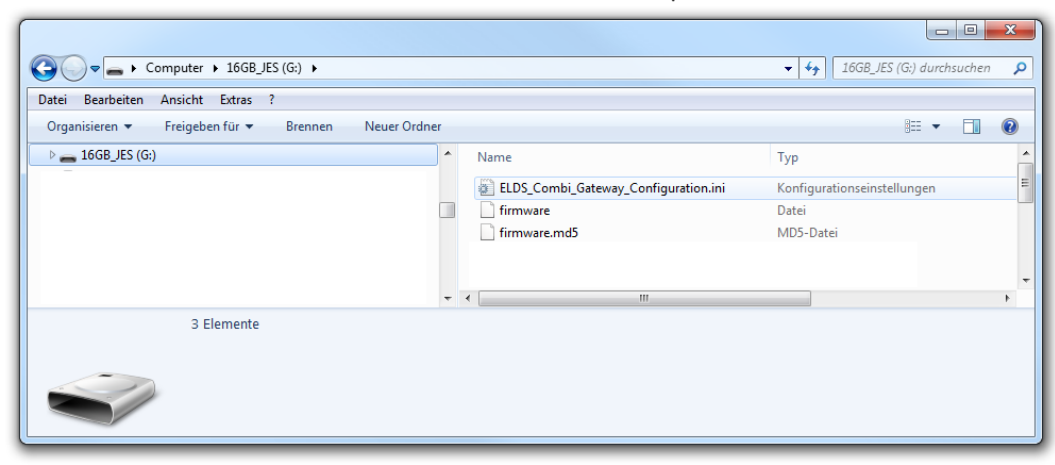

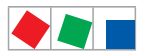

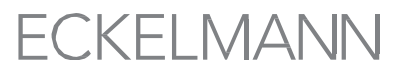

4. Webbasierte Konfigurationsmaske des Combi-Gateways öffnen und im Tab "Globale Einstellungen / System" der Beschreibung zum Einspielen des aktuellen Firmware-Updates folgen:

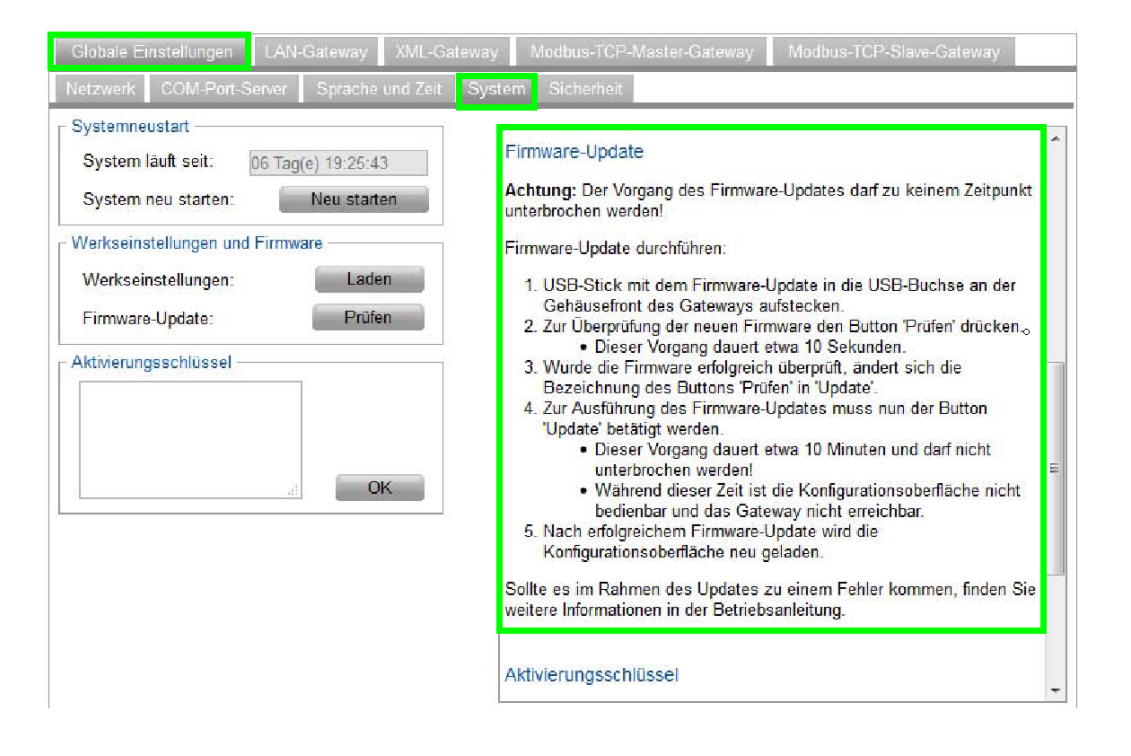

5. Nach erfolgreichem Firmware-Update wird die Konfigurationsoberfläche neu geladen.

### Schritt 6. Einstellungen wiederherstellen

Die zuvor gespeicherten Einstellungen in der Checkliste "*Neuer\_Name.pdf*" öffnen und alle dort dokumentierten Einstellungen in den entsprechenden Konfigurationsmasken des Combi-Gateways wieder eintragen und abspeichern.

### Schritt 7. Funktionsweise überprüfen

- Zur Überprüfung der Alarmierungswege am Marktrechner CI 3x00 einen Testalarm durch gleichzeitige Betätigung der Tasten Mode und 1 oder 2 (Prio 1 oder 2) auslösen.
- 2. Dann die Service-Zentrale kontaktieren, die sich wiederum über LDSWin in die Anlage einwählen soll.

Wurden die beiden Funktionsprüfungen erfolgreich absolviert, so ist das Firmware-Update abgeschlossen.

Glückwunsch - Ihr E\*LDS-Team!

Eckelmann AG

Geschäftsbereich Kälte- und Gebäudeleittechnik Berliner Straße 161, 65205 Wiesbaden Telefon +49 611 7103-700 www.eckelmann.de Stand: 01. September 2016